## For Programs made with Click & Create ...

Simply left-click on the UNINSTALL icon in the program group for that game. Follow the on screen instructions.

## For Programs made with Klik & Play ...

## FROM WINDOWS 3.x :

- 1) Go to File Manager
- 2) Double left click the directory which contains the program.

\* This is c:\windows\games if you did not change it at the time of installation.

3) Delete the main program name and its related files.

Note: The related files all start with the same name as the main program.

Example: filename.gam filename.img filename.mtf filename.mus filename.snd filename.exe filename.wri

4) If this was your only program made with Klik & Play, then you should also delete 2 other files.

KNPS.DLL and KNPG.DLL

These programs are usually located in the Windows directory. Use File Manager to find these files and then delete them.

5) Finally, while in Program Manager, hilight the icon for the game being deleted. The name under the icon should be hilighted and there should be no menu exposed on the icon. If there is, hit the ESC key. Then hit the Delete key to remove the icon from the desktop.

## FROM WINDOWS 95

1) Left-Click on the My Computer icon.

2) Left-Click on the drive C icon

or whatever drive contains the program.

3) Left-Click on the directory which contains the game to be removed.

\* This is c:\windows\games if you did not change it at the time of installation.

4) Hilight all of the files which begin with the same name as the program to be removed.

Note: The related files all start with the same name as the main program.

Example: filename.gam filename.img filename.mtf filename.mus filename.snd filename.exe filename.wri

(You can hilight more than one file by either holding down the CTRL key and left-clicking once on the icon or by dragging a box around the files.)

- 5) After you have hilighted the desired files, hit the delete key. You will be asked if you want to send these files to the Recycle Bin. Say YES.
- 6) IF THERE ARE NO MORE GAMES ON YOUR COMPUTER THAT WERE MADE WITH KLIK & PLAY, you can also remove the files KNPS.DLL and KNPG.DLL from the Windows directory.
- 7) If you created a shortcut to the game, remove that by Right-clicking on the icon on the Desktop and then left-clicking on Delete.
- 8) Fianally, you need to remove the program from your Start Menu. Right-click on an empty grey portion of the TaskBar. Then left-click on the

word "Properties" at the bottom of the little menu. Choose "Start Menu Programs" on the screen that appears. Then choose "Remove".

- 9) A "tree" is displayed. Find the folder which contains the program. Left-click once on the "+" sign to open the folder. Right-click once on the program name to high-light it. Then left-click the "Remove" button. Follow the instructions.
- 10) Close all windows when you are finished.